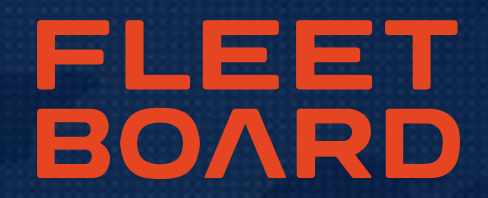

# INSTRUCCIONES NUEVA INSTALACIÓN FLEETBOARD COCKPIT

POR FAVOR REALIZARLA A MÁS TARDAR EL 29.09.2018 DESPUÉS DE ESTA FECHA NO SE PODRÁN USAR LOS SERVICIOS FLEETBOARD EN VERSIONES ANTIGUAS DEL COCKPIT

- Inicie el FleetBoard Cockpit
- En la navegación en la parte superior haga clic en "Configuración" y luego en "Configuración"

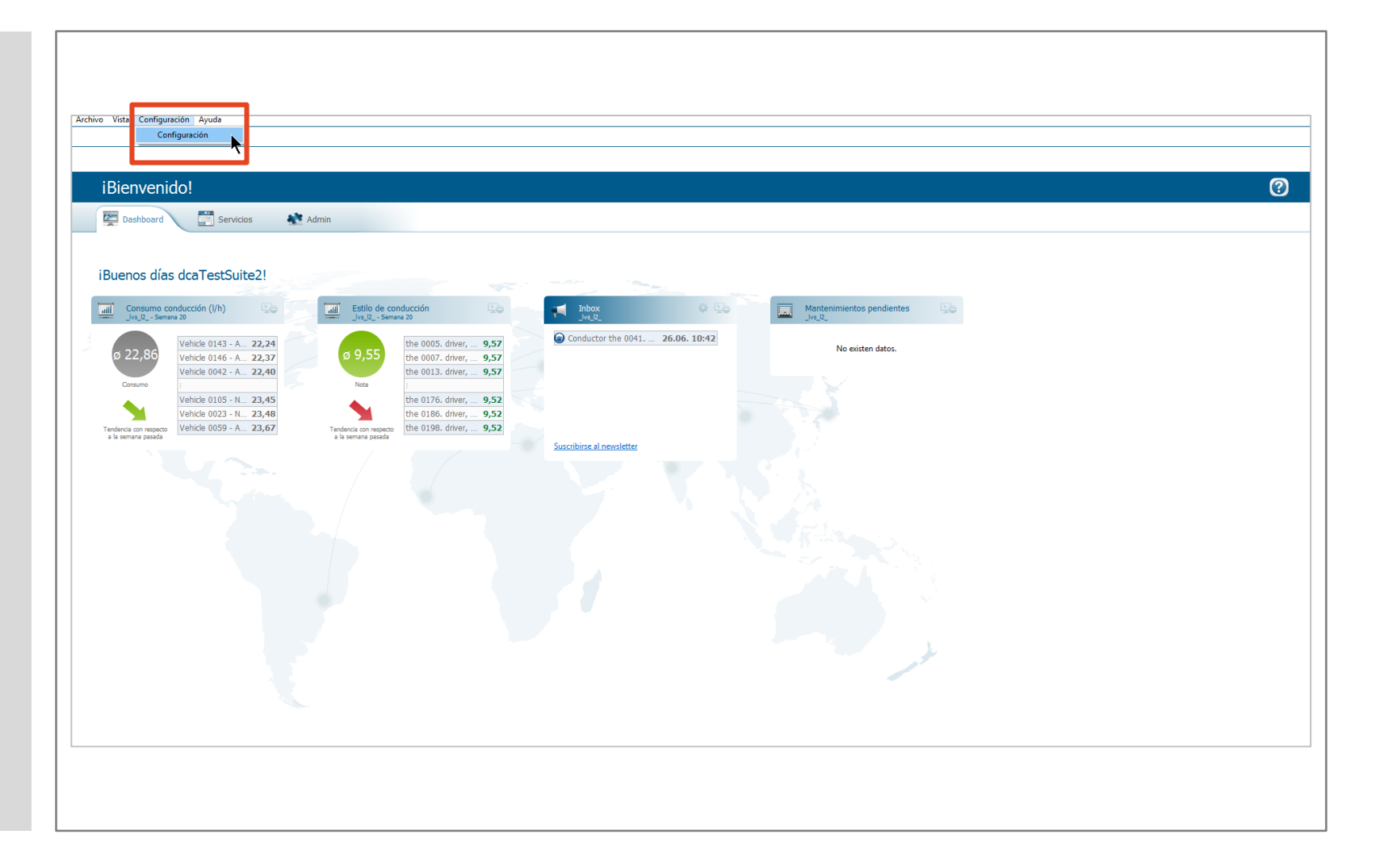

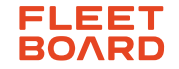

- Haga clic en "Conexión"
- Anote los ajustes indicados en "Conexión" para que los pueda volver a introducir después de la nueva instalación, o haga una captura de pantalla y guárdela
- Cierre luego el FleetBoard Cockpit

| teclee el texto del filtro           | Conexión                                              |                                                                           | ↓ ↓ ↓ ↓           |  |  |  |  |
|--------------------------------------|-------------------------------------------------------|---------------------------------------------------------------------------|-------------------|--|--|--|--|
| Conexión                             | Codificación                                          |                                                                           |                   |  |  |  |  |
| Descarga de tecografo<br>Exportación | 🔿 No utilizar proxy                                   | ○ No utilizar proxy                                                       |                   |  |  |  |  |
| Gestión de Transporte                | Indicar proxy                                         | Indicar proxy                                                             |                   |  |  |  |  |
| Sistema                              | Host localhost                                        | Host localhost                                                            |                   |  |  |  |  |
| Usuario                              | Puerto 8888                                           |                                                                           |                   |  |  |  |  |
|                                      | O Usar la configuración del proxy para el navegador   |                                                                           |                   |  |  |  |  |
|                                      | O Utilizar archivo PAC para la configuración de proxy |                                                                           |                   |  |  |  |  |
|                                      | Índice de archivos PAC                                |                                                                           | E <u>x</u> aminar |  |  |  |  |
|                                      | Autenticación                                         |                                                                           |                   |  |  |  |  |
|                                      | Nombre de usuario                                     |                                                                           |                   |  |  |  |  |
|                                      | Contraseña                                            |                                                                           |                   |  |  |  |  |
|                                      | Índice de configuración                               | C:\Users\sgrohe\AppData\Local\FleetBoard\FleetBoard Cockpit\configuration | on\proxy.config   |  |  |  |  |
|                                      |                                                       | Restaurar <u>v</u> alores por defecto                                     | Aplicar           |  |  |  |  |
|                                      |                                                       |                                                                           |                   |  |  |  |  |
|                                      |                                                       |                                                                           |                   |  |  |  |  |

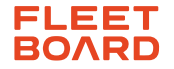

- Descargue la nueva actualización del Cockpit (versión 1.26.0, 28.08.2018) de nuestra página de actualizaciones
- Instale la actualización del Cockpit y siga las instrucciones de la instalación

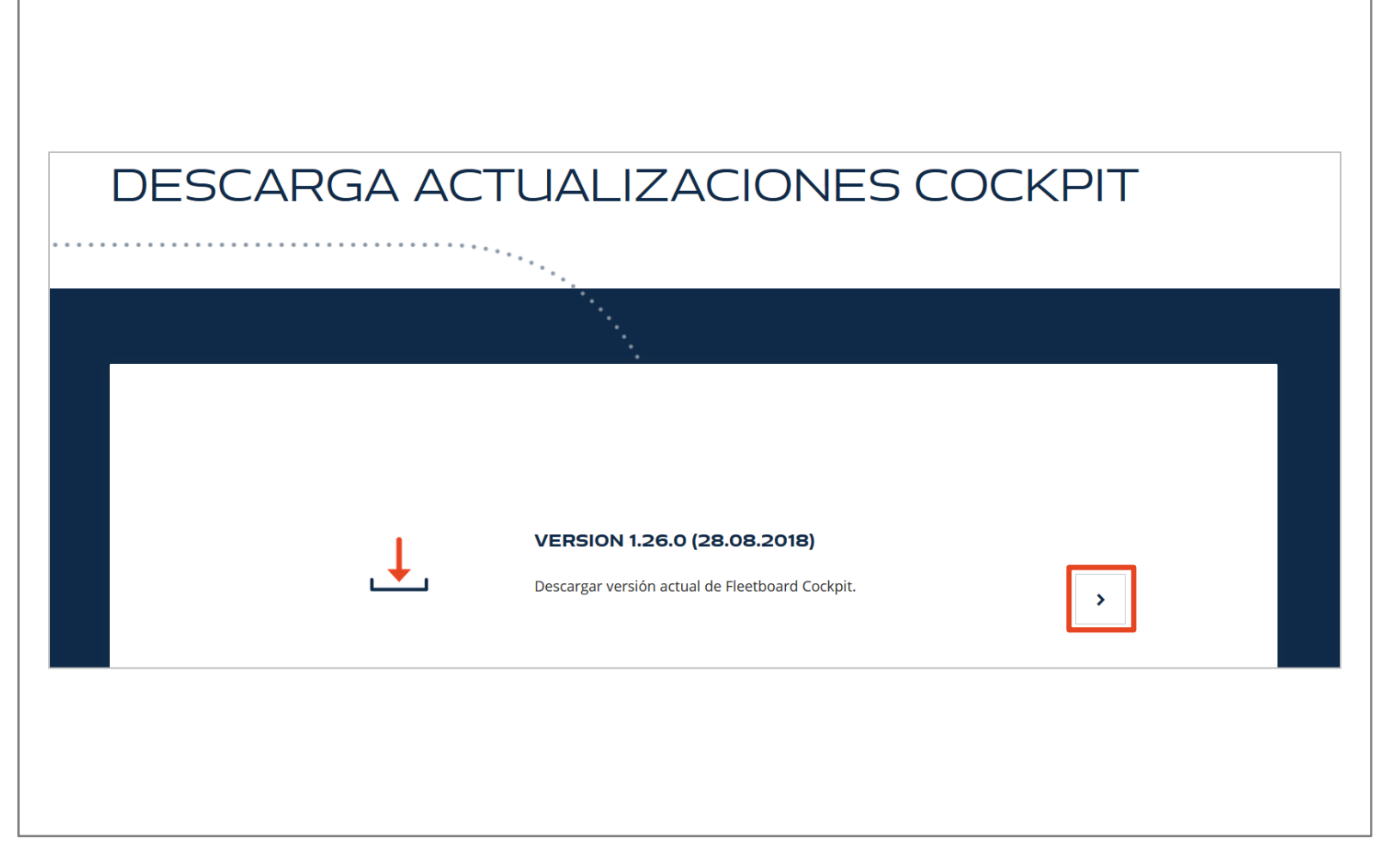

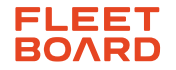

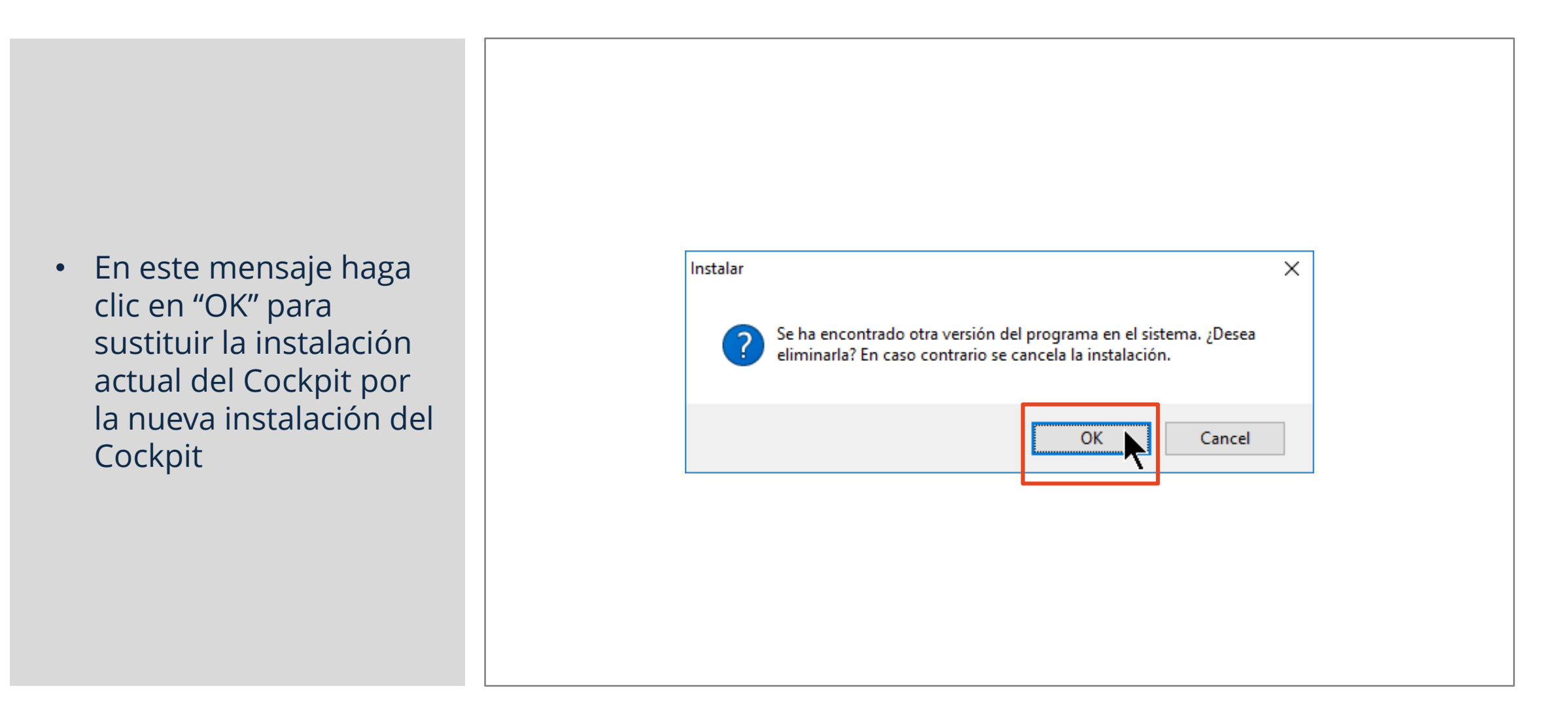

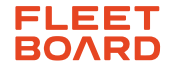

- Siga las siguientes instrucciones de la instalación
- En el mensaje de la página del lado derecho haga clic en "No" para conservar los ajustes existentes del Cockpit
- Finalice la instalación del Cockpit

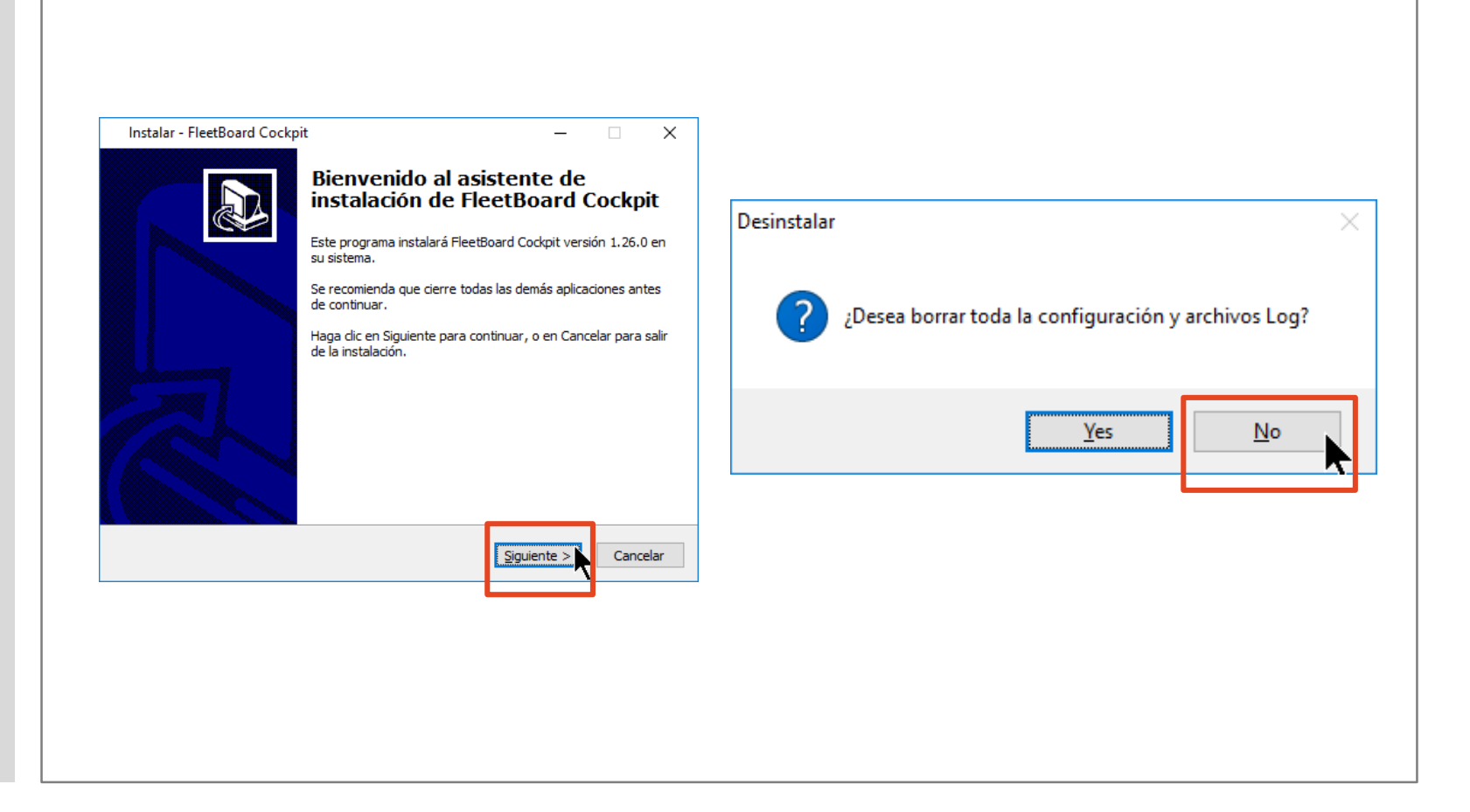

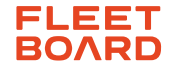

- Abra el nuevo Cockpit que ha instalado
- Haga clic en "Configuración"

| Flota<br>Usuario |                |          |                |
|------------------|----------------|----------|----------------|
| Contraseña       | Iniciar sesión | Cancelar | 4 <sup>4</sup> |

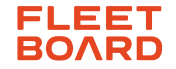

- Introduzca los ajustes que anotó en el paso 2
- Confirme con "Aceptar"
- Ahora puede iniciar la sesión y usar el Cockpit como de costumbre

| Configuración |                                                       | - L X                                                                                  |  |  |  |  |  |
|---------------|-------------------------------------------------------|----------------------------------------------------------------------------------------|--|--|--|--|--|
| Configuración | Configuración                                         |                                                                                        |  |  |  |  |  |
|               | Codificación                                          | Codificación                                                                           |  |  |  |  |  |
|               | ○ No utilizar proxy                                   | ○ No utilizar proxy                                                                    |  |  |  |  |  |
|               | Indicar proxy                                         |                                                                                        |  |  |  |  |  |
|               | Host localhost                                        | Ĭ                                                                                      |  |  |  |  |  |
|               | Puerto 8888                                           | ¥                                                                                      |  |  |  |  |  |
|               | O Usar la configuración                               | O Usar la configuración del proxy para el navegador                                    |  |  |  |  |  |
|               | O Utilizar archivo PAC para la configuración de proxy |                                                                                        |  |  |  |  |  |
|               | Índice de archivos PAC                                | E <u>x</u> aminar                                                                      |  |  |  |  |  |
|               | Autenticación                                         |                                                                                        |  |  |  |  |  |
|               | Nombre de usuario                                     |                                                                                        |  |  |  |  |  |
|               | Contraseña                                            |                                                                                        |  |  |  |  |  |
|               | Índice de configuración                               | C:\Users\sgrobe\AppData\Local\EleetBoard\EleetBoard Cockpit\configuration\proxy.config |  |  |  |  |  |
|               | Loglevel                                              |                                                                                        |  |  |  |  |  |
|               | Logiever                                              | ********                                                                               |  |  |  |  |  |
|               | Localización                                          | Español V                                                                              |  |  |  |  |  |
|               |                                                       |                                                                                        |  |  |  |  |  |
|               |                                                       |                                                                                        |  |  |  |  |  |
|               |                                                       | Restaurar valores por defecto Aplicar                                                  |  |  |  |  |  |
|               |                                                       |                                                                                        |  |  |  |  |  |
|               |                                                       | Acentar Cancelar                                                                       |  |  |  |  |  |

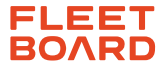